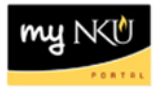

## **Budget Comparison Report**

Transaction Code: ZBCR

## Location(s):

SAP GUI

**Purpose:** Use this procedure to compare fiscal year original or revised budget dollars. This report is very useful for budget planning within SAP.

- 1. Log into myNKU
  - a. https://myNKU.nku.edu/irj/portal
- 2. Select SAP GUI tab.
- 3. Select either Microsoft Windows or Mac.
- 4. Access transaction code, ZBCR.
- 5. Click Enter.

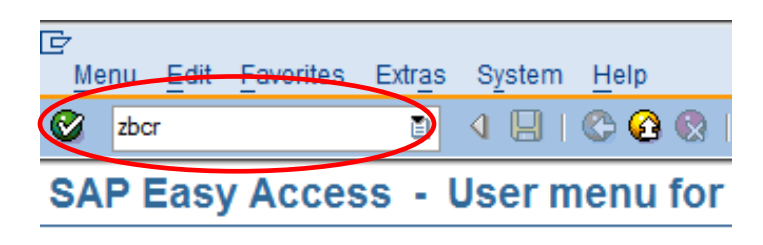

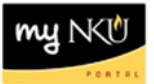

- 6. Enter Fiscal Year 2 and Fiscal Year 1.
- 7. Enter Funds Center number or Funds Center node.
- 8. Click Execute.

| Budget Comparison | Report: Selection |
|-------------------|-------------------|
| Data Source       |                   |
| Selection values  |                   |
| Fiscal Year 2     | 2010              |
| Fiscal Year 1     | 2011              |
|                   |                   |
| Selection groups  |                   |
| Fund              |                   |
| Or value(s)       | to                |
| Funds Center      | 060811            |
| Or value(s)       | to                |
| Commitment Item   | CI_000_0000       |
| Or value(s)       | to 🕏              |
| Functional Area   |                   |
| Or value(s)       | to 😒              |
| Grant             |                   |
| Or value(s)       | to 🖻              |
| Funded Program    |                   |
| Or value(s)       | to 🖻              |

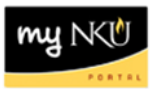

9. Click Revised or Original in the Navigation Panel.

**Note**: You can close the navigation panel by clicking the Navigation On/Off button.

| 1:0 1:0 1: 1 1: 1 1: A 7 1:       | Colur    | nn 🖌 🔸 🕨 片 🖻 📽 🖧 👪                                           |                   |                  |              |
|-----------------------------------|----------|--------------------------------------------------------------|-------------------|------------------|--------------|
|                                   |          |                                                              |                   |                  |              |
| Revised Budget Comparison Report  |          | Budget Comparison Report Date                                | : 05/25/2011 Time | : 11:25:27       | Page: 1/ 1   |
| Original Budget Comparison Report | P        | Northern Kentucky University<br>Fiscal Year 1: 2011 Fiscal Y | ear 2:2010        |                  |              |
| Variation: Characteristics        |          | Fund/Group :*<br>Funds Center/Group :Sociology, Anthrop      | ology and Philoso | (*<br>phy (0)    | )<br>50811 ) |
| Funds Center                      |          | Grant /Group :*<br>Functional Area/Group:*                   |                   | (*<br>(*         | )            |
| Funded Program                    |          | Commitment Item                                              | FY 1 Rev. Budget  | FY 2 Rev. Budget | Difference   |
| Variation: Fund                   |          | 440040 000 Endered                                           | 40,000,00         |                  | 40,000,00    |
| 🗢 🔂 * Fund                        |          | 410010 G&C-Federal                                           | 48,000.00-        | 20,000,00        | 48,000.00-   |
| 0111000100 Unrestrctd Curr Fund   |          | 412010 G&C -LOCAT Fed Indirect                               |                   | 20,000.00-       | 20,000.00    |
| 0111000150 NK UCF Match           | <b>7</b> | ** Grants and Contracts                                      | 48 000 00-        | 84 800 00-       | 36 800 00    |
| 0132100100 Ext Grant -NK          |          | 420300 Workshon/Event Fees                                   | 10 200 00-        | 04,000.00-       | 10,200,00    |
| 0132101100 EWS                    | 7        | ** Sales And Service                                         | 10,200,00-        |                  | 10 200 00-   |
|                                   |          | 462260 Contract - Fees                                       | 3.031.05-         |                  | 3.031.05-    |
| E 0332 100090 Program Revenue RF  | 1        | ** Contract Revenues                                         | 3,031.05-         |                  | 3,031.05-    |
| 0332100100 Ext Grant RF           |          | *** Revenues                                                 | 61,231.05-        | 84,800.00-       | 23,568,95    |
|                                   | _        | <ul> <li>Grant Personnel Pool</li> </ul>                     | 26,885.80         | 48,504.00        | 21,618.20-   |
|                                   |          | <ul> <li>Grant Faculty Pool</li> </ul>                       |                   | 7,400.00-        | 7,400.00     |
|                                   |          | 501100 Administrative Staff Pool                             | 56,539.00         | 54,491.58        | 2,047.42     |
|                                   | 2        | <ul> <li>Administrative Staff Pool</li> </ul>                | 56,539.00         | 54,491.58        | 2,047.42     |
|                                   | 1        | 502000 Pr-Adm Spec Stf Pool                                  | 2,100.00          |                  | 2,100.00     |
|                                   | 2        | <ul> <li>Payroll-Administrative Spec Staff P</li> </ul>      | 2,100.00          |                  | 2,100.00     |
|                                   | I        | 503000 Faculty Pool                                          | 500.00            | 531,831.05       | 531,331.05-  |
|                                   |          | 503005 Faculty-Salary                                        | 1,124,427.00      | 1,122,136.00     | 2,291.00     |
|                                   | 2        | <ul> <li>Faculty Pool</li> </ul>                             | 1,124,927.00      | 1,653,967.05     | 529,040.05-  |
|                                   |          | 503505 Faculty-Summer                                        | 42,909.00         | 104,505.00       | 61,596.00-   |
|                                   |          | 503510 Faculty-Winter Inter                                  |                   | 23,721.00        | 23,721.00-   |
|                                   |          | <ul> <li>Faculty-Nonpooled</li> </ul>                        | 42,909.00         | 128,226.00       | 85,317.00-   |
|                                   |          | 504000 Faculty-Spec Pr Pool                                  | 17,950.00         | 8,969.00         | 8,981.00     |
|                                   |          | 504015 Faculty-Spec Comp                                     |                   | 7,400.00         | 7,400.00-    |
|                                   |          | <ul> <li>Faculty Special Payroll Pool</li> </ul>             | 17,950.00         | 16,369.00        | 1,581.00     |
|                                   |          | 505000 Payroll-Student Pool                                  | 11,000.00         | 11,024.00        | 24.00-       |

## Revised Budget Comparison Report